## |\_\_\_\_\_

٠

#### 

7

### Α...

, www.researchprofessional.com,

- - $R_{R} = \frac{1}{R}$

#### Log in with Institutional details

- Τ . . : 1. 7 Log in 2. . E | . 7 ١ 7 3. 7 Ρ . . . F -- : ١, Create an account: I Ρ . ר
  - Continue as a guest: , 77, G, , '

#### The Home Page

- H P , 7 :
  'My Profile', giving links to your saved resources
- The funding quick search box
- A selection of top news stories
- The 'Our institution' section, displaying shared resources
- The

#### Creating an opportunities calendar

| Ι      | • |   | - N 7 |   |       | * | Ρ | • • | , | 7 |
|--------|---|---|-------|---|-------|---|---|-----|---|---|
|        |   |   |       | • |       |   |   |     |   |   |
| A<br>C | , | - | ,     | А | í l-y |   | , | ,   | • |   |

#### F I,

|  |   |   | F | , | 7 |  | 1 |
|--|---|---|---|---|---|--|---|
|  | 7 | F |   |   |   |  |   |

- The funding hubs: • I 7 ٦., , .E **7** - 1
- 7 Know how: G • . I 1 · · ·
- Top funders: P -• 1 ' I 1 . I

#### Awards

| 7 |   | A7  |   | . H |   |  |   | ٦ ، | - |
|---|---|-----|---|-----|---|--|---|-----|---|
|   | 7 | , F | • |     | - |  | Д | 7   | , |

Project title, PI name, Award year, Funder, Host institution, Reference ID Award value.

#### Viewing your results

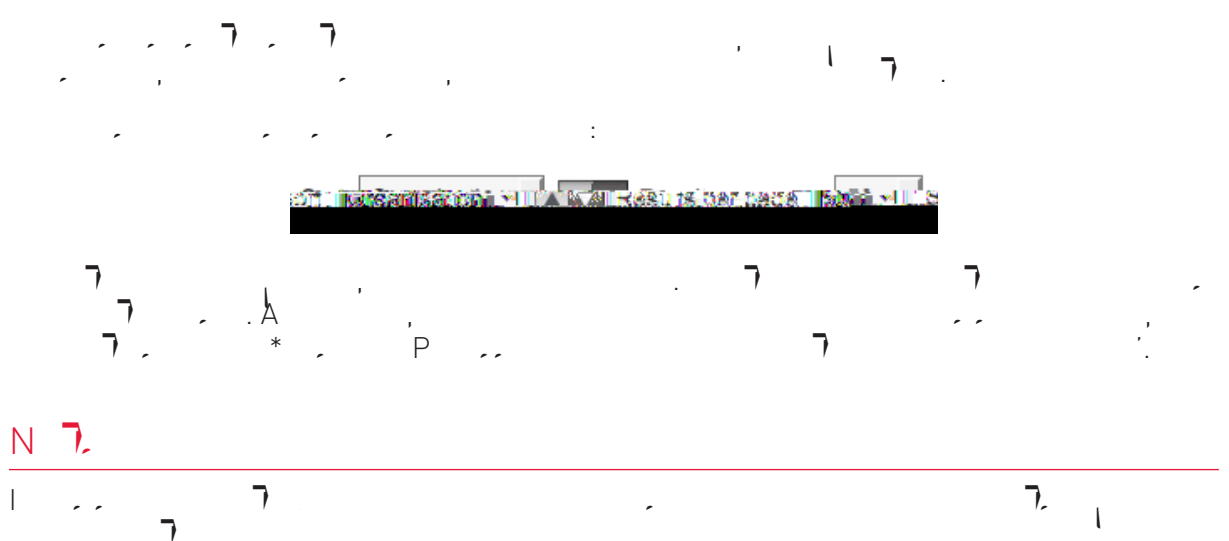

Receiving News alerts

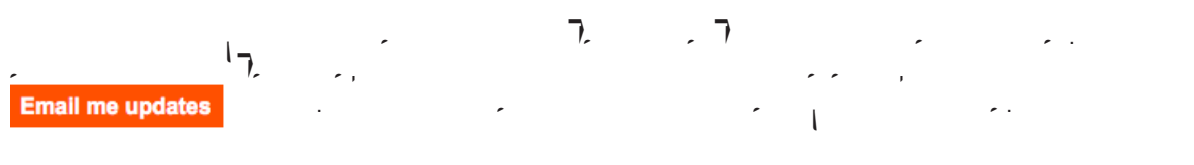

#### Searching the news archive

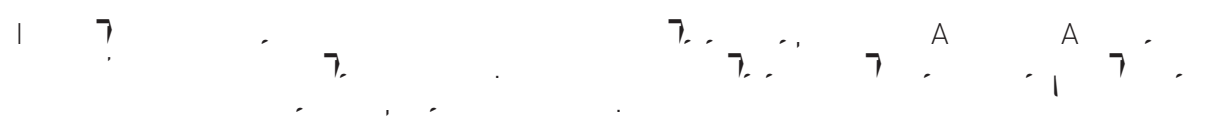

#### 0 1.

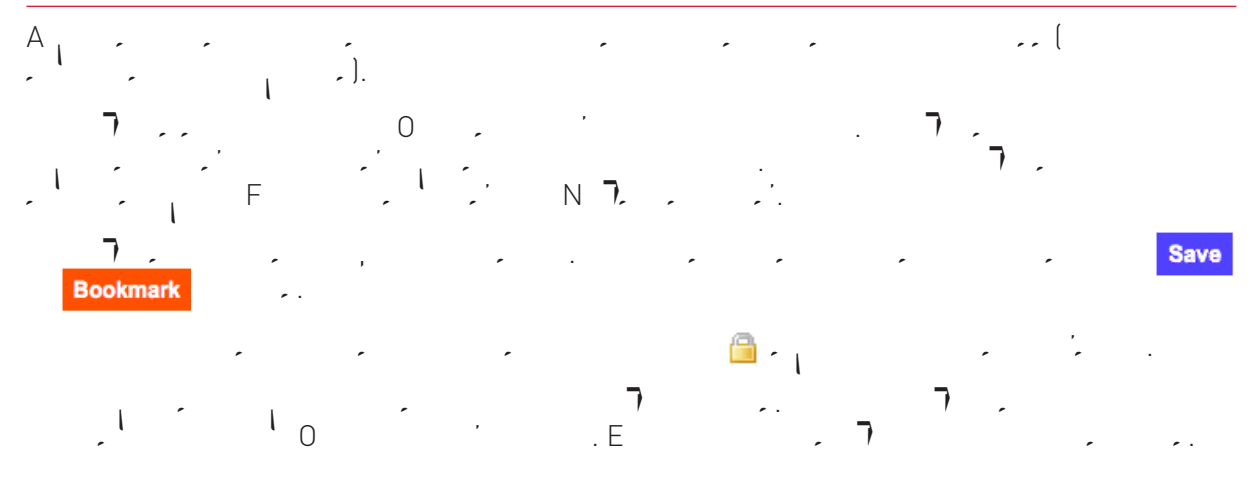

#### Workgroup membership

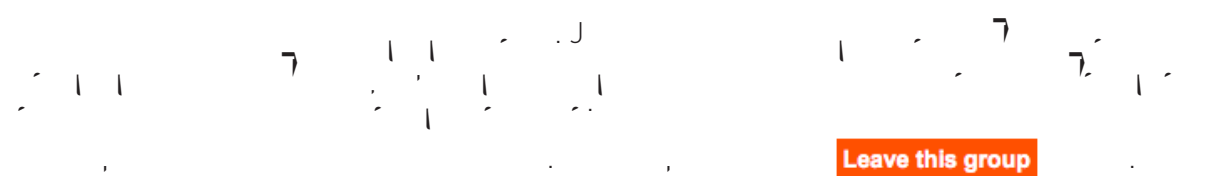

# Please note:

#### Р

| С | l                  |          | . H   | 7 | : |    |
|---|--------------------|----------|-------|---|---|----|
| • | Edit your Profile. | <i>.</i> | , / , | - | l | •• |

• Edity<sub>c</sub> 📭